# **NOVINKY VERZE 12.6.0**

ze dne 30. 8. 2017

Vážení uživatelé,

do informačního systému Insolvenční správce<sup>®</sup> jsme implementovali další plně funkční elektronický formulář, do kterého se automaticky doplňují data, a to **Zprávu o plnění oddlužení**. V souvislosti s novelou insolvenčního zákona dále naleznete v záložce **Výpočet oddlužení** nové pole, pomocí kterého máte možnost ve výpočtu zohlednit fixní náklady, jako je například Odměna za přihlášky. Do detailu každého majetku můžete nově **nahrávat fotografie** daného majetku a udržovat tak agendu okolo majetkové podstaty kompletní a na jednom místě. Na žádost Krajského soudu v Českých Budějovicích jsme do systému přidali **aktualizované vzory** všech variant dokumentu "Vyrozumění o popření nevykonatelné pohledávky". Dále jsme implementovali nový - elegantnější a rychlejší - **systém mazání** souborů. Další změnou, která vzešla z uživatelských požadavků, je možnost **pevného nastavení pořadí jména a příjmení** dle konkrétní preference. Na základě tohoto nastavení se pak systém k jednotlivým částem názvu chová. V neposlední řadě pak v systému najdete nové okno **Informace o subjektu**, ke kterému se dostanete kliknutím na název subjektu kdekoli v systému, a díky kterému tak budete mít všechny kontaktní informace o subjektu vždy ihned k dispozici.

#### ELEKTRONICKÉ FORMULÁŘE - ZPRÁVA O PLNĚNÍ ODDLUŽENÍ

Do záložky "Elektronické formuláře" v modré liště jednotlivých insolvenčních případů jsme přidali další ze šablon elektronických formulářů, a to **Zprávu o plnění oddlužení**. Kliknutím na tlačítko + otevřete stránku s roletkou, ze které vyberete požadovaný formulář.

| ELEKTRONICKÉ FO | RMULÁŘE  |                                                                                                    | _ |
|-----------------|----------|----------------------------------------------------------------------------------------------------|---|
|                 | Šablona: | Bez výběru     V     Bez výběru Zpráva pro oddlužení Zpráva o přezkumu Záznam o jednání s dlužníkem Seznam přihlášených pohledávek Přezkumný list zajištěné pohledávky Přezkumný list nezajištěné pohledávky Prohlášení dlužníka Soupis majetkové podstaty Zpráva o plnění oddlužení |   |

Jednotlivé sekce formuláře jsou strukturovány tak, aby korespondovaly se vzorem Ministerstva spravedlnosti. Formulář vygenerujete tlačítkem *Generovat*, a výsledný dokument se zobrazí jak v záložce "Elektronické formuláře", tak zároveň v záložce "Dokumenty" v modré i oranžové liště.

Další práce s formulářem, jako je například jeho tisk, editace či nové vygenerování je identická, jako u již dříve implementovaných šablon formulářů.

## DŮLEŽITÉ UPOZORNĚNÍ

Z důvodu chyby ve vzoru Ministerstva spravedlnosti se po vygenerování formuláře automaticky zobrazí pole pro vyplnění identifikačních údajů dlužníka i insolvenčního správce jako fyzické a současně i právnické osoby. Pokud chcete, aby byly ve formuláři zobrazeny pouze validní pole, je nutné formulář po vygenerování uložit do počítače, v takto uloženém dokumentu překliknout tam a zpět radiobutton Dlužník Fyzická osoba/Právnická osoba a Insolvenční správce Fyzická osoba/Právnická osoba a poté uložit.

## VÝPOČET ODDLUŽENÍ - FIXNÍ NÁKLADY

V sekci **Výpočet oddlužení** jsme do tabulky přidali sloupeček "fixní náklady" pro zadání jednorázových výdajů, můžete tak do výpočtu zahrnout i části odměny, které pro insolvenční řízení typu oddlužení přibyly v rámci novely insolvenčního zákona, jako například odměna za přezkum přihlášky pohledávek.

| VÝPOČET ODDLU                     | ŽENÍ              |                                      |                            |                       |                       |                   |                  |                   |
|-----------------------------------|-------------------|--------------------------------------|----------------------------|-----------------------|-----------------------|-------------------|------------------|-------------------|
|                                   |                   |                                      |                            |                       |                       |                   |                  |                   |
| Zadání   Výpo                     | očet u navrhovate | le   2. z manžel                     | ů   Společné odo           | dlužení manželů       | Přímé zadání spl      | látky   Výpočet p | růměrného příjmu | Cestovné          |
|                                   |                   | Příjmy z pracovního poměru a důchody |                            | Dříspôvok ko splátkám | Běžné výživné placené | DLUŽNÉ výživné    | početustiju osob |                   |
|                                   |                   | čistá mzda                           | ducnod nebo jiny<br>příjem | příjem celkem         |                       | IS                | placené IS       | pocet vyziv. osob |
| Jméno navrhovatele                | Troy Castor       | 16 000,00                            | 0,00                       | 16 000,00             | 0,00                  | 0,00              | 0,00             | 0                 |
| Jméno manžela/ky/                 |                   | 0,00                                 | 0,00                       | 0,00                  | 0,00                  | 0,00              | 0,00             | 0                 |
| společné označení                 |                   |                                      |                            |                       |                       |                   | 60               |                   |
|                                   |                   |                                      |                            |                       |                       |                   |                  |                   |
|                                   |                   |                                      |                            | odměna vč. DPH        | odměna                | pauš. náklady     | fixní náklady    | DPH               |
| Výše závazků navrh.               | 242 561,00        | ?                                    | Odměna IS vč. DPH          | 1 089,00              | 750,00                | 150,00            | 22 990,00        | 21.0000%          |
| Výše závazků<br>manžela(ky)       | 0,00              |                                      | zvýš. odměny IS za mar     | žele či jiného důvodu | 0,00                  | 0,00              |                  |                   |
| Výše spol. závazků                | 242 561,00        | BEZ DUPLICITIIIIII                   | Odměna IS za manžele       | 1 089,00              | 750,00                | 150,00            |                  | 21.0000%          |
| Počet desetinných míst<br>(max 6) | 2                 |                                      |                            |                       |                       |                   |                  |                   |
| (1187. 0)                         |                   |                                      |                            |                       |                       |                   |                  |                   |
| Odhad ceny majetku                | 0.00              | 2                                    |                            |                       |                       |                   |                  |                   |
| Ounau ceny majeixu                | 0,00              |                                      |                            |                       |                       |                   |                  |                   |
| automatické zvýše                 | ení odměny o 50 % |                                      |                            |                       |                       |                   |                  |                   |
|                                   |                   |                                      |                            |                       |                       |                   |                  |                   |
| Aktualizovat pohled               | ávky Aktualizovat | fixní náklady Propo                  | očítat a uložit Smaza      | it výpočet            |                       |                   |                  |                   |

Do pole fixní náklady se automaticky dotahují hodnoty dle zadaných nákladů. Pole zohledňuje náklady typu "Odměna - Přihlášky", "Odměna znalci", "Odměna za podání návrhu dle § 390a" a "Odměna a hotové výdaje znalce". Pokud některé náklady vybraných typů do řízení přidáte (případně ty již existující změníte) až po provedení výpočtu, je možné provést aktualizaci pole pro nový výpočet přes tlačítko "Aktualizovat fixní náklady".

## MAJETEK - NAHRÁVÁNÍ FOTOGRAFIÍ

V detailu majetku nyní najdete záložku "fotografie", kde je možno uchovávat a spravovat fotografie získané během sepisování majetkové podstaty dlužníka. Fotografii můžete nahrát přes ovládací prvek v horní části obrazovky (fotografii přetáhnete). Další možností je kliknutím ve vyhrazené oblasti vyvolat standardní nabídku pro výběr souborů, které mají být do systému nahrány. Fotografie můžete nahrávat po jedné a také hromadně.

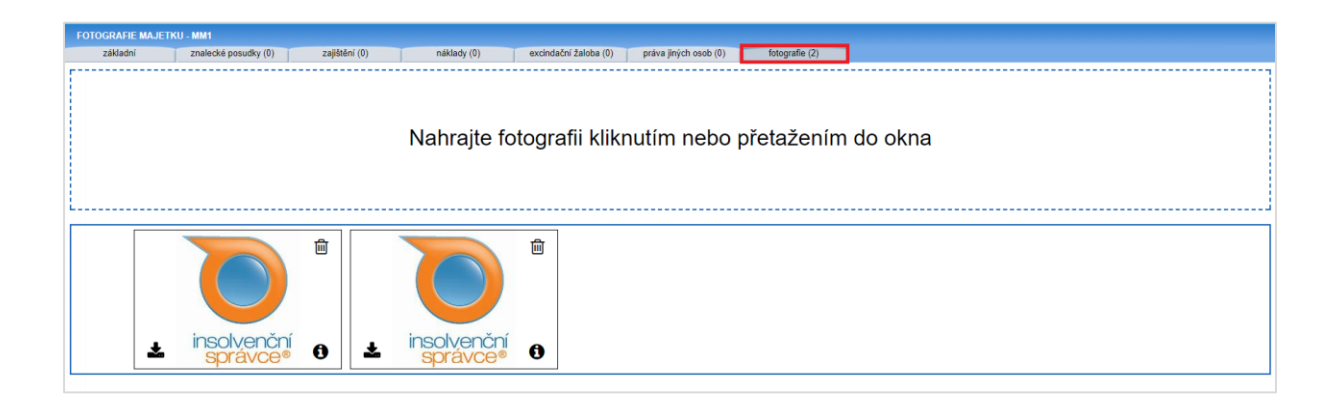

Nahrané fotografie se zobrazují ve formě miniatur v galerii pod nahrávacím oknem. Kliknutím na miniaturu otevřete okno s fotografií v rozměrech, s jakými jste ji do systému nahráli. U každé miniatury najdete v rozích ovládací prvky, které kliknutím vyvolají rozhraní konkrétní funkcionality.

Kliknutím na tento prvek provedete stažení obrázku zpět do svého počítače. Obrázky se stahují ve formátu a rozlišení, v jakém byly nahrány.

Kliknutím na ikonku "i" otevřete dialogové okno, ve kterém můžete obrázek přejmenovat či mu doplnit popisek. Zároveň zde najdete informaci o tom, kdy byla provedena poslední změna a kdo jí provedl.

向

Kliknutím na tuto ikonku vyvoláte dialog ke smazání obrázku.

#### UPRAVENÉ VZORY KSCB - "VYROZUMĚNÍ O POPŘENÍ NEVYKONATELNÉ POHLEDÁVKY"

V sekci **Vygenerovaná korespondence** v modré liště nyní najdete sedm nových šablon týkající se dokumentu "Vyrozumění o popření nevykonatelné pohledávky", jež byly definovány Krajským soudem v Českých Budějovicích v reakci na novelu insolvenčního zákona.

| KORESPONDENCE K ISP KSPL 65 I | NS 20426/2016                                                                                                    |
|-------------------------------|----------------------------------------------------------------------------------------------------|
|                               |                                                                                                    |
| <u>Zpět</u>                   |                                                                                                    |
| <u>Vysvětlivky</u>            |                                                                                                    |
| Šablona:                      | Výzva-CDCP 🔹                                                                                                    |
| Datum usnesení o úpadku:      | Vlastní šablona                                                                                                    |
| Přílohy:                      | Formulai-CDCP<br>Formulai-CDCP aktualizace 2017                                                                                                    |
|                               | Vyrozumění o popření nevykonatelné pohledávky insolvenčním správcem (přezkoumáno IS)<br>Vyrozumění o popření nevykonatelné pohledávky insolvenčním správcem (přezkoumáno u soudu)<br>Vyrozumění o popření nevykonatelné pohledávky insolvenčním správcem a dlužníkem (přezkoumáno IS)<br>Vyrozumění o popření nevykonatelné pohledávky insolvenčním správcem a dlužníkem (přezkoumáno u soudu) |
| Generovat rodné číslo:        | Vyrozumění o popření pořadí pohledávky insolvenčním správcem (přezkoumáno IS)<br>Vyrozumění o popření pořadí pohledávky insolvenčním správcem (přezkoumáno u soudu)                                                                                                    |
| Generovat datum narození:     | νγζνα-σαπκγ                                                                                                    |
| Generovat IČ:                 | Výzva-Banky - vlastni úprava 17.08.2017<br>Výzva-Banky - vlastni úprava 18.08.2017                                                                                                    |
| Generovat podací arch:        | Výzva-Banky - vlastni úprava 20.07.2016                                                                                                    |
| Datová schránka:              | Výzva-CDCP<br>Výzva-CDCP - vlastni úprava 08.02.2017                                                                                                    |
| Označení správce v podpisu:   | Výzva-CDCP - vlastni úprava 08.02.2017                                                                                                    |
| Osoba na podpis:              | Výzva-CDCP - vlastní úprava 17.08.2017                                                                                                    |
| Pobočka:                      | Výzva-Uružstevni záložny<br>Výzva-Katastr nemovitostí 🔹                                                                                                    |

Vzory jsou oproti původnímu rozlišení na základě typu popírajícího subjektu nově rozděleny i dle toho, zda přezkumné jednání probíhá na soudu nebo u insolvenčního správce.

#### MAZÁNÍ DOKUMENTŮ

V sekci **Dokumenty** v modré i oranžové liště se nyní setkáte s novým způsobem mazání položek. Po výběru konkrétních souborů a kliknutí na tlačítko *Smazat označené* se vám zobrazí dialog se seznamem vybraných souborů, kde volbu potvrdíte.

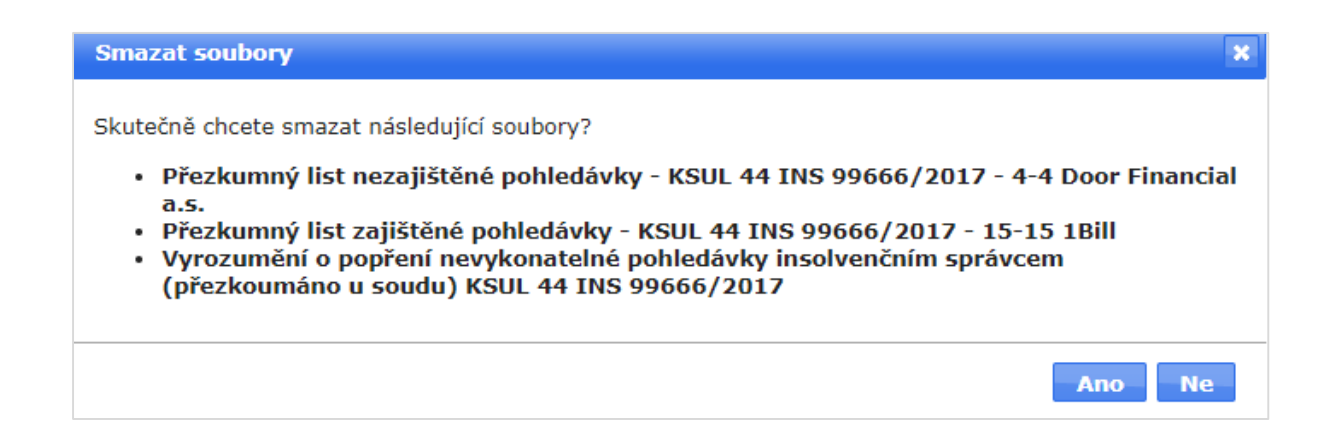

#### NASTAVENÍ LICENCE - NÁZEV DLUŽNÍKA

V sekci **Nastavení -> Licence** si nyní můžete nastavit preferované pořadí čtení názvu dlužníka ze strany systému, tedy zda zadáváte názvy dlužníka raději ve tvaru "Jméno Příjmení" (například "Dan Dlužník") nebo tvaru "Příjmení Jméno" (například "Dlužník Dan").

| LICENCE                                                           |                                                      |
|-------------------------------------------------------------------|------------------------------------------------------|
| <b>Systémová nastavení</b><br>Názvy dlužníků mám zadány ve tvaru: | Příjmení Jméno ▼<br>Jméno Příjmení<br>Příjmení Jméno |

Nastavení najdete v části "Systémová nastavení". Na základě tohoto nastavení bude systém automaticky doplňovat název dlužníka v požadovaném tvaru do elektronických formulářů.

#### INFORMACE O SUBJEKTU

V celém systému byl plošně implementován nový systém zobrazování informací o subjektu, které se zobrazí po kliknutí na název subjektu například na stránce **Insolvenční případy** či **Přihlášky pohledávek.** 

| Subjekt                                                 |                                                                               |       |                 |                       |     | věřitel; dlu |
|---------------------------------------------------------|-------------------------------------------------------------------------------|-------|-----------------|-----------------------|-----|--------------|
| Název subjektu:<br>Typ subjektu:<br>IČ:                 | VŠEOBECNÁ ZDRAVOTNÍ POJIŠŤOVNA ČESKÉ REPUBLIKY<br>právnická osoba<br>41197518 |       |                 |                       |     |              |
| Adresy                                                  |                                                                               |       |                 |                       |     |              |
| Popis adresy:                                           |                                                                               |       |                 |                       |     |              |
| Ulice:                                                  | Orlická 2020/4                                                                |       |                 |                       |     |              |
| Mesto:<br>Deč:                                          | Prana 3<br>12000                                                              |       |                 |                       |     |              |
| Stát:                                                   | Česká republika                                                               |       |                 |                       |     |              |
| Telefon:                                                | Ceska republika                                                               |       |                 |                       |     |              |
| E-mail:                                                 |                                                                               |       |                 |                       |     |              |
| Korespondenční:                                         | -                                                                             |       |                 |                       |     |              |
| Bankovní účty                                           |                                                                               |       |                 |                       |     |              |
| Název účtu: Načtený Michal                              |                                                                               |       | 2111258740/2700 | <b>VS:</b> 7351184170 | KS: | SS:          |
| Názov úžtu: účet - VČEORECNÁ ZDRAVOTNÍ DOJIČŤOVNA ČESKÉ |                                                                               | ČESVÉ | 201270007/0200  | VS                    | Ke. | <u>cc</u> .  |

Po kliknutí na název subjektu se vám zobrazí dialogové okno, ve kterém máte k dispozici všechny informace o subjektu tak, jak si je zadáte v záložce **Subjekty**. U subjektu typu dlužník se zde nově načítá i účet majetkové podstaty, který najdete v části "Bankovní účty".

Věříme, že pro vás budou nová vylepšení přínosem a zpříjemní vám práci se systémem Insolvenční správce<sup>®</sup>. Děkujeme za podněty, které nám zasíláte. Pomáháte nám tak vylepšovat systém do co nejefektivnější podoby.

Tým Insolvence 2008 a.s.